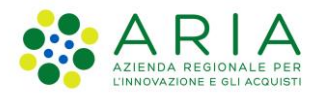

## - MES Manuale Esterno -

# Manuale Bandi Online

## "Bando Brevetti 2021"

# Adesione LP

Revisione del Documento: 00 Data revisione: 25-06-2021

|               | Struttura                                            | Nome            | Data       |
|---------------|------------------------------------------------------|-----------------|------------|
| Redatto da:   | Consulente Servizi per la Formazione e l 'E-learning | Minella Sonia   | 25-06-2021 |
| Approvato da: | Struttura                                            | Nome<br>Cognome |            |

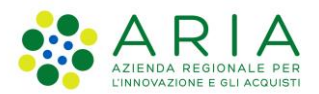

#### Classificazione: pubblico

#### Cronologia delle Revisioni

| Revisione | Data       | Sintesi delle Modifiche |
|-----------|------------|-------------------------|
| 00        | 25-06-2021 | Prima emissione.        |

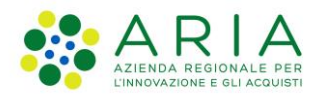

**Classificazione:** pubblico

| Regione<br>Lombardia | Bandi Online |  |
|----------------------|--------------|--|
|                      | Bandi Online |  |

# Finanziamenti on line

-

# Manuale per la compilazione del modulo di Adesione al bando

# "Bando Brevetti 2021"

# Adesione Libero Professionista

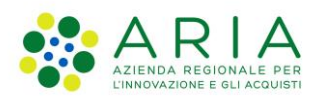

#### Classificazione: pubblico

### Indice

| 1. | Inti | roduzione                                                                | 5  |
|----|------|--------------------------------------------------------------------------|----|
| 1  | .1   | Scopo e campo di applicazione                                            | 5  |
| 1  | .2   | Copyright (specifiche proprietà e limite di utilizzo)                    | 5  |
| 2. | Ac   | cesso a Bandi Online                                                     | 6  |
| 3. | Pre  | esentazione della Domanda di Adesione dei Soggetti Liberi Porfessionista | 9  |
| 3  | .1   | Modulo 1 di 7: Informazioni preliminari                                  |    |
| 3  | .2   | Modulo 2 di 7: Dati anagrafici del libero professionista                 | 14 |
| 3  | .3   | Modulo 3 di 7: Altri dati richiesti                                      | 19 |
| 3  | .4   | Modulo 4 di 7: Progetto                                                  | 21 |
| 3  | .5   | Modulo 5 di 7: Documenti                                                 |    |
| 3  | .6   | Modulo 6 di 7: Pagamento bollo                                           |    |
| 3  | .7   | Modulo 7 di 7: Richiesta di agevolazione                                 |    |

## Indice delle Figure

| Figura 1 Accesso a Bandi Online                                    | 6  |
|--------------------------------------------------------------------|----|
| Figura 2 Servizio di Autenticazione                                | 7  |
| Figura 3 Home page Bandi Online – Profilo Cittadino                | 8  |
| Figura 4 Home page Bandi Online – Seleziona profilo                | 9  |
| Figura 5 La mia area: dati utente                                  |    |
| Figura 6 I miei profili                                            |    |
| Figura 7 Home page Bandi                                           | 11 |
| Figura 8 Nuova domanda                                             | 12 |
| Figura 9 Informazioni preliminari                                  |    |
| Figura 10 Dati anagrafici libero professionista in forma singola   | 15 |
| Figura 11 Dati anagrafici libero professionista in forma associata | 17 |
| Figura 12 Dati anagrafici dell'associato                           |    |
| Figura 13 Altri dati richiesti                                     |    |
| Figura 14 Progetto                                                 |    |
| Figura 15 Brevetti                                                 | 23 |
| Figura 16 Dichiarazioni e Documenti                                |    |
| Figura 17 Esenzione bollo                                          | 27 |
| Figura 18 Pagamento bollo                                          |    |
| Figura 19 Riepilogo dati pagamento                                 |    |
| Figura 20 Dati Pagamento                                           |    |
| Figura 21 Pagamento eseguito                                       |    |
| Figura 22 Pagamento eseguito                                       |    |
| Figura 23 Richiesta di agevolazione                                |    |
|                                                                    |    |

# 1. Introduzione

Il Sistema, "*Bandi Online*", è un servizio web, messo a disposizione da Regione Lombardia che permette a cittadini, imprese ed enti pubblici e privati di presentare on-line richieste di contributo e di finanziamento a valere sui fondi promossi dalla Regione Lombardia e dalla Comunità Europea.

## 1.1 Scopo e campo di applicazione

Scopo di questo documento è descrivere le modalità operative per la compilazione dei seguenti moduli del bando "bando Brevetti 2021" Adesione Libero Professionista:

- Accesso a Bandi Online
- Compilazione Domanda

# 1.2 Copyright (specifiche proprietà e limite di utilizzo)

Il materiale è di proprietà di ARIA S.p.A. Può essere utilizzato solo a scopi didattici nell'ambito del Progetto "Bandi Online". In ogni caso la presente documentazione non può essere in alcun modo copiata e/o modificata previa esplicita autorizzazione da parte dell'area Servizi per la Formazione e I 'E-learning.

# 2. Accesso a Bandi Online

Tutti i cittadini che intendono avvalersi dei servizi offerti da Bandi Online devono effettuare l'accesso al sistema previa registrazione e autenticazione.

Per accedere a Bandi Online è necessario digitare l'indirizzo web: www.bandi.regione.lombardia.it

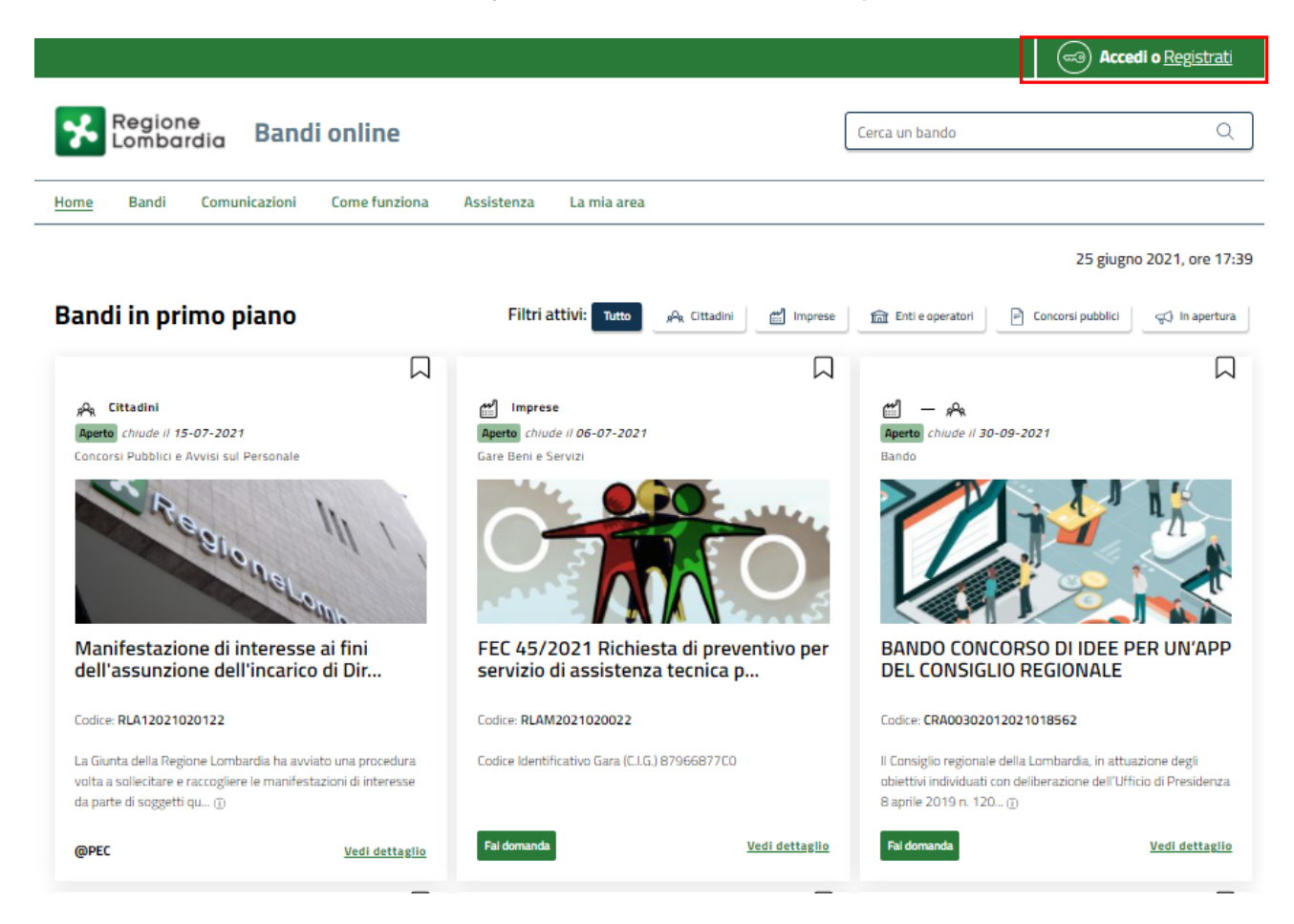

Figura 1 Accesso a Bandi Online

Dalla home page Bandi Online cliccando su "*Accedi al Servizio*" autenticazione da cui è possibile accedere al servizio.

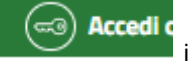

il sistema riporta alla pagina di

| Regione<br>Lombardia Se | ervizio di autenticazione                          |  |
|-------------------------|----------------------------------------------------|--|
|                         |                                                    |  |
|                         | Accedi con la tua identità digitale                |  |
|                         | Entra con SPID                                     |  |
|                         | sp±d√   ② AgID Agencia per                         |  |
|                         | Oppure utilizza altri metodi di accesso            |  |
|                         | Tessera Sanitaria<br>CNS Nome utente e<br>password |  |
|                         |                                                    |  |

#### Figura 2 Servizio di Autenticazione

Da questa pagina è possibile accedere ai servizi offerti da Bandi Online scegliendo la modalità di autenticazione preferita tra:

- Autenticazione con LA TUA IDENTITA' DIGITALE: cliccando su
   Entra con SPID
   inserendo le credenziali
   (username e password) SPID nella pagina che apre il sistema oppure cliccando su
   Entra con CIE
   e
   utilizzando la propria Carta di Identità Elettronica (CIE) con pin per autenticarsi;
- Autenticazione con TESSERA SANITARIA CNS, cliccando su
   tessera CNS per autenticarsi;

Tessera Sanitaria

#### ATTENZIONE

Per poter accedere al servizio è necessario essere registrati e validati a sistema.

L'accesso tramite smartcard richiede il lettore di Smart card, la tessera sanitaria CRS o CNS abilitata con pin e il sistema di gestione "*CrsManager*", disponibile sul sito: <u>http://www.crs.regione.lombardia.it/</u>.

L'accesso tramite SPID richiede che l'utente sia già in possesso delle credenziali (nome utente e password) SPID, che permettono l'accesso a tutti i servizi online della Pubblica Amministrazione. Tali credenziali sono rilasciate dai soggetti (detti identity provider) autorizzati, tra cui ad esempio Aruba, Infocert, Poste, Sielte o Tim. Per informazioni è possibile consultare il sito istituzionale di riferimento: <u>https://www.spid.gov.it/</u>.

L'accesso tramite CIE richiede la Carta di Identità Elettronica (CIE) con il suo codice PIN e l'utilizzo dell'app CieID, scaricandola sul proprio cellulare. Nel caso in cui non si abbia la possibilità di scaricare l'app CieID è possibile utilizzare un lettore smart card contactless. Per informazioni è possibile consultare il sito istituzionale https://www.cartaidentita.interno.gov.it/identificazione-digitale/cie-id/.

Una volta autenticati il sistema apre l'Home page di Bandi Online.

#### ATTENZIONE

Il sistema si apre con il Profilo "*Cittadino*" attivo nel caso di primo accesso a sistema, altrimenti si apre con l'ultimo profilo utilizzato attivo.

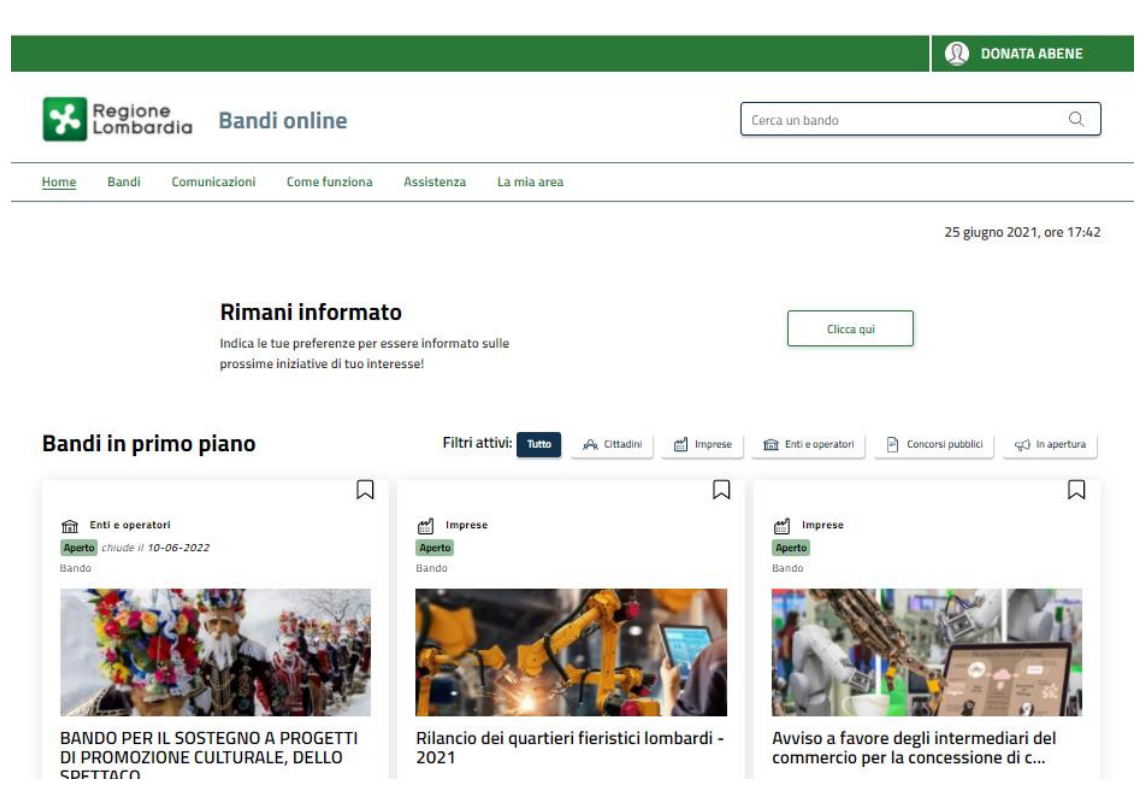

Figura 3 Home page Bandi Online – Profilo Cittadino

# 3. Presentazione della Domanda di Adesione dei Soggetti Liberi Professionista

Per poter procedere con la compilazione della Domanda di Adesione al bando è necessario, una volta effettuato l'accesso al servizio *Bandi online* selezionare il profilo di interesse.

Dalla home page fare click sul profilo riportato nella barra del menu in alto a destra.

Il sistema visualizza il menu a tendina con l'elenco dei profili. Scorrere l'elenco dei profili e selezionare quello di interesse, per attivarlo.

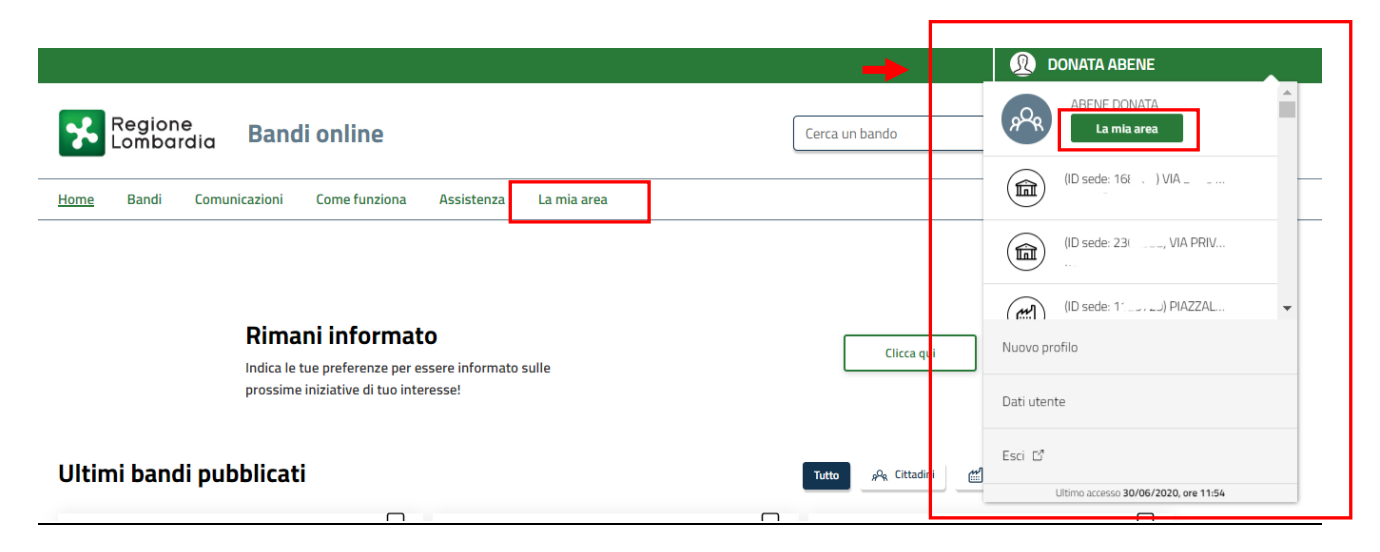

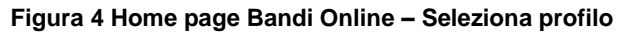

La mia area

In alternativa selezionare la voce

La mia area

per visualizzare la propria area. Qui selezionare la

#### 🗉 Dati utente

voce

per visualizzare i dettagli della propria utenza.

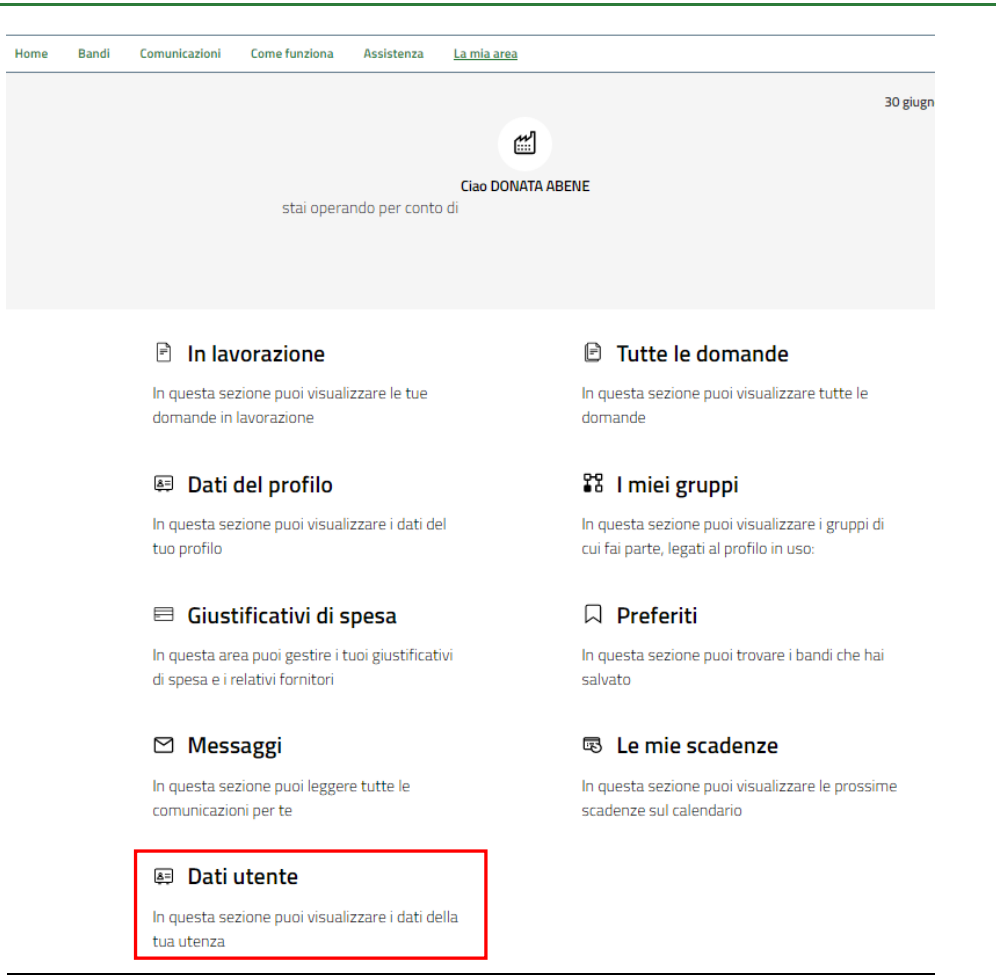

#### Figura 5 La mia area: dati utente

Visualizzati i dati utente, selezionare la Tab "I MIEI PROFILI" per visualizzare l'elenco dei propri profili.

| me Bandi Comunicazioni Come funziona | Assistenza La mia area Ciao DONATA ABENE Visualizza e modifica i tuoi dati                                                            |                                                                                               | 25 giugno 2021, ore 10:1 |
|--------------------------------------|----------------------------------------------------------------------------------------------------|-----------------------------------------------------------------------------------------------|--------------------------|
| i utente / I miei profili            | Ciao DONATA ABENE<br>Visualizza e modifica i tuoi dati                                                                                |                                                                                               | 25 giugno 2021, ore 10:1 |
|                                      |                                                                                                    |                                                                                               |                          |
| +<br>Nuovo Profilo                   | Dati personali     I miei interessi     I miei profili       #A, Cittadino <ul> <li>ABENE DONATA</li> <li>BNADNT43S53E767G</li> </ul> | Libero professionista<br>RESPICIO ABENE<br>ULLSAN<br>LLUSTN86M44G263A<br>Soggetto esterno<br> |                          |

Individuato quello di interesse fare clic su per poterlo utilizzare.

| ARIA S.p.A.                                                                                                    | Classificazione: pu                 | bblico |
|----------------------------------------------------------------------------------------------------|-------------------------------------|--------|
| Una volta scelto il profilo selezionare la voce , il sis                                                                                                    | stema mostra l'Home page dei Bandi. |        |
| Regione Bandi online                                                                                                    | Cerca un bando C                    | 2      |
| Home Bandi Comunicazioni Come funziona Assistenza La mia area                                                                                                    |                                     |        |
| Bandi                                                                                                    | 21 giugno 2021, ore 1               | 5:11   |
| bando brevetti 2021                                                                                                    | Q. Ricerca avanzata                 |        |
| Filtri attivi:<br>Tutto AR Cittadini Imprese In Enti e operatori Concorsi pubblici I in Internetional Internetion Internetion Internetio Internetion Internetion Internetio Internetio Inter | apertura                            |        |
|                                                                                                    |                                     |        |
| Bando Brevetti 2021                                                                                                    |                                     |        |
| Codice: RLR12021013968                                                                                                    |                                     |        |
| Fai domanda Vedi dettaglio                                                                                                    |                                     |        |

#### Figura 7 Home page Bandi

Cliccando su "**VEDI DETTAGLIO**" Vedi dettaglio il sistema apre il collegamento alla pagina web da cui è possibile visualizzare le informazioni principali sul bando e accedere alla eventuale manualistica presente.

Cliccando su Fai domanda il sistema genera la domanda suddivisa in moduli da compilare.

Il sistema visualizza il modulo di avvio della domanda.

| Indietro                                                                                                    | Nuova                                                                                                    | Domanda - ID Dom                                                                        | nanda: 42324                                                                                                    |                                                                                                    |
|----------------------------------------------------------------------------------------------------|----------------------------------------------------------------------------------------------------|-----------------------------------------------------------------------------------------|----------------------------------------------------------------------------------------------------|----------------------------------------------------------------------------------------------------|
| Procedimento<br>Bando Brevetti 202                                                                                  | Stato Domanda<br>1 Bozza                                                                                        | Stato Processo<br>Bando Brevetti 2021                                                   | Soggetto Richiedente<br>BARAMO libero<br>professionista                                                                                                    | SCOPRI DI PIÙ<br>CONDIVIDI CON IL TUO GRUPPO                                                                                                    |
|                                                                                                    |                                                                                                    | Compila                                                                                 |                                                                                                    | ♥<br>∧ VISUALIZZA                                                                                                    |
| BANDO BREVETTI 2021                                                                                                 |                                                                                                    |                                                                                         |                                                                                                    |                                                                                                    |
| BANDO BREVETTI 2021                                                                                                 |                                                                                                    |                                                                                         |                                                                                                    |                                                                                                    |
| Bando Brevetti 202                                                                                                  | 1                                                                                                    |                                                                                         |                                                                                                    |                                                                                                    |
| Avvisi                                                                                                    |                                                                                                    |                                                                                         |                                                                                                    |                                                                                                    |
| Id Domanda                                                                                                    |                                                                                                    | L'Id doma<br>inserito ir                                                                | anda è l'identificativo univoco della 1<br>o ogni eventuale comunicazione ver                                                                                       | Vostra domanda di adesione e dovrà essere<br>rso Regione Lombardia                                                                                                    |
| 42324                                                                                                    |                                                                                                    | insento i                                                                               | rogni eventuare contanicazione vei                                                                                                    | ao regone compandia.                                                                                                    |
| Percentuale di erosione dello sporte<br>12,57                                                                       | llo                                                                                                    |                                                                                         |                                                                                                    |                                                                                                    |
| Modelli da scaricare                                                                                                |                                                                                                    |                                                                                         |                                                                                                    |                                                                                                    |
| Calcolo della dimensione d'impre                                                                                    | esa                                                                                                    | Istruzion<br>compres                                                                    | ni per la compilazione della dich<br>si i Liberi professionisti iscritti a                                                                                          | iarazione "De Minimis" - solo per MPMI (ivi<br>I Registro Imprese)                                                                                                    |
| Modulo per la dichiarazione sost<br>solo per Liberi Professionisti NO                                               | iitutiva per la concessione di aiuti in<br>N iscritto al Registro delle Imprese                                 | "de minimis" - Istruzion                                                                | ni per dichiarazione regolarità co                                                                                                    | ontributiva                                                                                                    |
| Relazione tecnica di progetto                                                                                       |                                                                                                    |                                                                                         |                                                                                                    |                                                                                                    |
| Informativa                                                                                                    |                                                                                                    |                                                                                         |                                                                                                    |                                                                                                    |
| E' deprecato l'accesso su Bandi Onli<br>del medesimo browser simultanean<br>errori nel salvataggio dei dati della d | ne con la stessa utenza, su più browser<br>iente, in quanto tale operazione potrebi<br>lomanda in compilazione. | o più schede La funzio<br>be causare testo ser<br>l'utilizzo<br>similari) i<br>compilaz | ne di copia/incolla è garantita solo<br>iza specifiche formattazioni (es. No<br>di programmi di elaborazioni di test<br>n quanto potrebbero causare errori<br>ione. | tramite l'utilizzo di programmi di editor di<br>tepad, Notepad++ e similari), da evitare<br>ti con formattazione (es. Word, Open-Office e<br>i nel salvataggio dei dati della domanda in |
| Durante la navigazione su Bandi On<br>"Indietro" del proprio browser, ma di<br>pagine del portale.                  | ine si richiede di non utilizzare i pulsant<br>i utilizzare i pulsanti appositi visibili all'ir                 | i "Avanti" e Dichiaro:<br>nterno delle                                                  | ,<br>er letto, compreso e accettato l                                                                                                    | l'informativa                                                                                                    |
|                                                                                                    |                                                                                                    | AVVIA SALVA BO                                                                          | ZZA                                                                                                    |                                                                                                    |

#### Figura 8 Nuova domanda

Una volta scaricati i Modelli e preso visione dell'informativa, mettendo l'apposito segno di spunta, selezionare il bottone

AVVIA

per accedere ai moduli da compilare.

## 3.1 Modulo 1 di 7: Informazioni preliminari

| Procedimento<br>Bando Brevetti 20  | 21 Bozza                              | Stato Processo<br>1 di 7 - Informazioni<br>prelimin | Soggetto Richiedente<br>LIBERO PROFESSIONISTA   | SCOPRI DI PIÙ CONDIVIDI CON IL TUO GRUPPO |
|------------------------------------|---------------------------------------|-----------------------------------------------------|-------------------------------------------------|-------------------------------------------|
|                                    |                                       | Compila                                             |                                                 | • VISUAL                                  |
| 0 7 - INFORMAZIONI PRELIMINARI     |                                       |                                                     |                                                 |                                           |
| INFORMAZIONI PRELIMINARI           |                                       |                                                     |                                                 |                                           |
| nformazioni prelin                 | ninari                                |                                                     |                                                 |                                           |
| vvisi                              |                                       |                                                     |                                                 |                                           |
| ercentuale di erosione dello sport | ello                                  | Attenzion                                           | e: per il presente bando è richiesto obblig     | atoriamente l'accesso alla piattaforma    |
| 2,57                               |                                       | u annue se                                          | ID/CID/CIE.                                     |                                           |
| oggetto richiedente                |                                       |                                                     |                                                 |                                           |
| dicazione della tipologia di sogge | tto *                                 | l liberi pro                                        | fessionisti (singoli o associati) iscritti al R | egistro delle Imprese dovranno            |
| ) MPMI, ivi compresi i Liberi      | professionisti iscritti al Registro I | mprese                                              | e în qualită ul MPMI.                           |                                           |
| ) Libero professionista in for     | ma singola NON iscritto al Regist     | tro delle Imprese                                   |                                                 |                                           |
| ) Libero professionista in for     | ma associata NON iscritto al Reg      | jistro delle Imprese                                |                                                 |                                           |
| ati del richiedente                |                                       |                                                     |                                                 |                                           |
| enominazione                       |                                       | Codice fise                                         | cale                                            |                                           |
| ARAMO libero professionista        |                                       | 1575127                                             | 75528                                           |                                           |
| atura Giuridica                    |                                       |                                                     |                                                 |                                           |
|                                    |                                       |                                                     |                                                 |                                           |

Figura 9 Informazioni preliminari

Prendere visione degli Avvisi, dei dati del Soggetto richiedente e dei Dati del richiedente riportati.

Selezionare la tipologia di soggetto, scegliendola tra quelle proposte.

#### ATTENZIONE

#### I Liberi Professionisti iscritti al Registro Imprese, devono partecipare al bando in qualità di MPMI.

Al termine della compilazione cliccare su val AL MODULO SUCCESSIVO per confermare i dati presenti e passare al modulo successivo.

Il sistema effettua controlli sulle informazioni inserite nei termini di presenza dei dati obbligatori, formato e coerenza coi requisiti di partecipazione al bando. Nel caso in cui siano rispettate tutte le predette condizioni la pratica viene salvata e passa al modulo successivo, in caso contrario verrà segnalato in rosso il relativo messaggio di errore. Sarà necessario correggere i dati errati per poter proseguire.

## 3.2 Modulo 2 di 7: Dati anagrafici del libero professionista

In funzione della tipologia di libero professionista NON iscritto al registro Imprese, il sistema caricherà il Modulo 2 dedicato.

#### Se Libero professionista in forma singola NON iscritto al registro imprese:

| Dati anagrafici del libero professionista         Avvisi         Percentuale di erosione dello sportello         12,57         Dati del richiedente         Paritia IVA         7931         Stato attività *         Attiva         Visi         Paritia IVA         Paritia IVA         7931         Dati del richiedente         Paritia IVA         Attiva         Tipologia di libero professionista         Dichiara di:*         © essere iscritto, per tale atività professionale all'albo professionale del territorio ordine o collegio professionale dell'estato adività regionale/interregionale/del relativo adivita all'essere in possesso dell'attestazione di qualità rilasciata al sensi della gege                                                                                                    |
|----------------------------------------------------------------------------------------------------|
| Dati anagrafici del libero professionista         Avvisi         Percentuale di erosione dello sportello         12,57         Dati del richiedente         Partita IVA         793(         Osto attività *         Attiva         Tipologia di libero professionista         Dichiara di *         Ordine o collegio of dispartenenza *                                                                                                    |
| Dati allagi alici del inbero professionista         Avvisi         Percentuale di erosione dello sportello         12,57         Dati del richiedente         Paritia IVA         7931         Stato attività *         Attiva         Tipologia di libero professionista         Dichiara di *         Ordine o collegio offascionale all'albo professionale del territorio of ficegionale/interregionale/interregionale |
| Avvisi       Percentuale di erosione dello sportello       Attenzione: per il presente bando è richiesto obbligatoriamente l'accesso alla piattaforma tramite SPID/CNS/CIE.         12,57       Dati del richiedente         Partita IVA       Data inizio attività *         793(       O5/06/2018         Stato attività *          Attiva       ✓         Tipologia di libero professionista       Ordine o collegio di appartenenza *         © chiera di *       Ordine o collegio di appartenenza *         ©       aferire a una delle associazioni professionale all'albo professionale del territorio di essere i possesso dell'a tisetta izonali iscritte nell'elenco tenuto dal Ministero allengio professionale         Ordine o collegio professionale all'albo grofessionale del territorio di essere i possesso dell'attestazione di qualità rilasciata ai sensi della medegi professionale       Indelle associazioni professionale associazioni professionale del territorio all'essere in possesso dell'attestazione di qualità rilasciata ai sensi della medesima legge                                                                                                    |
| Percentuale di erosione dello sportello       Attenzione: per il presente bando è richiesto obbligatoriamente l'accesso alla piattaforma tramite SPID/CNS/CIE.         12,57       Dati del richiedente         Partita IVA       Data inizio attività *         7931       O5/06/2018         Stato attività *          Attiva          Tipologia di libero professionista       Ordine o collegio di appartenenza *         © di Regione Lombardia la livello professionale all'albo professionale del territorio di escere in possesso dell'attestazione di qualità rilasciata ai sensi della me delle associazioni professionali scritte nell'eleno tenuto dal Ministero dello Syluppo Economico ai sensi della legge 14 gennaio 2013, n. 4 e di essere in possesso dell'attestazione di qualità rilasciata ai sensi della me desima legge                                                                                                    |
| 12,57         Dati del richiedente         Partita IVA         Partita IVA         7931         Stato attività *         Attiva         Attiva         Tipologia di libero professionista         Dichiara di: *         Ordine o collegio di appartenenza * <ul> <li>gessere iscritto, per tale attività professionale all'albo professionale del territorio di Regione Lombardia [a livel[o provinciale/regionale/interregionale/interregionale/i</li></ul>                         |
| Dati del richiedente         Partita IVA       Data inizio attività *         7931       05/06/2018         Stato attività *         Attiva          Attiva          Tipologia di libero professionista       Ordine o collegio di appartenenza *         © essere iscritto, per tale attività professionale all'albo professionale del territorio di Regione Lombardia [a livello provinciale/regionale/interregionale/interregionale/idel relativo ordine o collegio professionali iscritte nell'elenco tenuto dal Ministero dello Sviluppo Economico ai sensi della legge 14 gennaio 2013, n. 4 e di essere in possesso dell'attestazione di qualità rilasciata ai sensi della medele associazioni professionali iscritte nell'elenco tenuto dal Ministero dello Sviluppo Economico ai sensi della legge 14 gennaio 2013, n. 4 e di essere in possesso dell'attestazione di qualità rilasciata ai sensi della                                                                                                    |
| Partita IVA       Data inizio attività *         793(       05/06/2018         Stato attività *          Attiva       ✓         Tipologia di libero professionista         Dichiara di: *       Ordine o collegio di appartenenza *         @       essere iscritto, per tale attività professionale all'albo professionale del territorio di Regione Lombardia (a livello provinciale/regionale) del relativo ordine o collegio professionali iscritte nell'elenco tenuto dal Ministero dello Sviluppo Economico ai sensi della legge 14 gennaio 2013, n. 4 e di essere in possesso dell'attestazione di qualità rilasciata ai sensi della medesima legge       Ordine della sensi della legge 14 gennaio 2013, n. 4 e di essere in possesso dell'attestazione di qualità rilasciata ai sensi della                                                                                                    |
| 793(       05/06/2018         Stato attivită *                                                                                                    |
| Stato attività *          Attiva <ul> <li>Attiva</li> <li>Tipologia di libero professionista</li> </ul> Dichiara di: * <ul> <li>@ essere iscritto, per tale attività professionale all'albo professionale del territorio di Regione Lombardia (a livello provinciale/regionale/interregionale) del relativo ordine o collegio professionale</li> <li>@ aderire a una delle associazioni professionali iscritte nell'elenco tenuto dal Ministero dello Sviluppo Economico ai sensi della legge 14 gennaio 2013, n. 4 e di essere in possesso dell'attestazione di qualità rilasciata ai sensi della medesima legge</li> </ul> Ordine o collegio di appartenenza * <ul> <li>(aderire a una delle associazioni professionali iscritte nell'elenco tenuto dal Ministero dello Sviluppo Economico ai sensi della legge 14 gennaio 2013, n. 4 e di essere in possesso dell'attestazione di qualità rilasciata ai sensi della medesima legge</li> </ul>                                                                                                    |
| Attiva <ul> <li>Tipologia di libero professionista</li> </ul> Dichiara di: *         Ordine o collegio di appartenenza * <ul> <li>essere iscritto, per tale attività professionale all'albo professionale del territorio di Regione Lombardia (a livello provinciale/regionale/interregionale) del relativo ordine o collegio professionale</li> </ul> <li>O adderire a una delle associazioni professionali iscritte nell'elenco tenuto dal Ministero dello Sviluppo Economico ai sensi della legge 14 gennaio 2013, n. 4 e di esseres in possesso dell'attestazione di qualità rilasciata ai sensi della medesima legge</li>                                                                                                    |
| Tipologia di libero professionista         Dichiara di: *       Ordine o collegio di appartenenza * <ul> <li>essere iscritto, per tale attività professionale all'albo professionale del territorio di Regione Lombardia (a livello provinciale/regionale/interregionale) del relativo ordine o collegio professionale</li> <li>aderire a una delle associazioni professionali iscritte nell'elenco tenuto dal Ministero dello Sviluppo Economico ai sensi della legge 14 gennaio 2013, n. 4 e di essere in possesso dell'attestazione di qualità rilasciata ai sensi della medesima legge</li> </ul>                                                                                                    |
| Tipologia di libero professionista         Dichiara di: *       Ordine o collegio di appartenenza * <ul> <li>essere iscritto, per tale attività professionale all'albo professionale del territorio di Regione Lombardia (a livello provinciale/regionale/interregionale) del relativo ordine o collegio professionale</li> <li>aderire a una delle associazioni professionali iscritte nell'elenco tenuto dal Ministero dello Sviluppo Economico ai sensi della legge 14 gennaio 2013, n. 4 e di essere in possesso dell'attestazione di qualità rilasciata ai sensi della medesima legge</li> </ul>                                                                                                    |
| Dichiara di: * Ordine o collegio di appartenenza *   essere iscritto, per tale attività professionale all'albo professionale del territorio di Regione Lombardia (a livello provinciale/regionale/interregionale) del relativo ordine o collegio professionale  o aderire a una delle associazioni professionali iscritte nell'elenco tenuto dal Ministero dello Sviluppo Economico ai sensi della legge 14 gennaio 2013, n. 4 e di essere in possesso dell'attestazione di qualità rilasciata ai sensi della medesima legge                                                                                                    |
| <ul> <li>essere iscritto, per tale attività professionale all'albo professionale del territorio<br/>di Regione Lombardia (a livello provinciale/regionale/interregionale) del relativo<br/>ordine o collegio professionale</li> <li>aderire a una delle associazioni professionali iscritte nell'elenco tenuto dal<br/>Ministero dello Sviluppo Economico ai sensi della legge 14 gennaio 2013, n. 4 e<br/>di essere in possesso dell'attestazione di qualità rilasciata ai sensi della<br/>medesima legge</li> </ul>                                                                                                    |
| <ul> <li>aderire a una delle associazioni professionali iscritte nell'elenco tenuto dal<br/>Ministero dello Sviluppo Economico ai sensi della legge 14 gennaio 2013, n. 4 e<br/>di essere in possesso dell'attestazione di qualità rilasciata ai sensi della<br/>medesima legge</li> </ul>                                                                                                    |
|                                                                                                    |
| Sezione territoriale (Regione Lombardia) * Data iscrizione Albo *                                                                                                    |
|                                                                                                    |
| Dimensione d'impresa                                                                                                    |
| Calcolo della dimensione d'impresa *                                                                                                    |
| dim imp.txt 🛓 SCARICA 🗙 ELIMINA                                                                                                    |
| Dimensione d'impresa dichiarata *                                                                                                    |
| · · · · · · · · · · · · · · · · · · ·                                                                                                    |
| Impresa unica                                                                                                    |
| Il soggetto fa parte di un insieme impresa unica ai sensi dell'art. 2 del Regolamento "de Si richiede di specificare alcune informazioni delle imprese appartenenti all'insieme<br>minimis" UE 1407/2013? *                                                                                                    |
| ® SI                                                                                                    |
| O No                                                                                                    |

|                                                                                                    |                | •                                                                                                    |
|----------------------------------------------------------------------------------------------------|----------------|----------------------------------------------------------------------------------------------------|
| dice ATECO dichiarato - Sezione *                                                                                                    |                | Codice ATECO dichiarato - Divisione *                                                                                                    |
| M ATTIVITA' PROFESSIONALI, SCIENTIFICHE E TECNICHE                                                                                                    | ~              | 69 ATTIVITA' LEGALI E CONTABILITA'                                                                                                    |
| odice ATECO dichiarato - Gruppo *                                                                                                    |                | Codice ATECO dichiarato - Classe *                                                                                                    |
| 69.1 ATTIVITA' DEGLI STUDI LEGALI                                                                                                    | ~              | 69.10 Attività degli studi legali e notarili                                                                                                    |
| odice ATECO dichiarato - Categoria *                                                                                                    |                | Codice ATECO dichiarato - Sottocategoria *                                                                                                    |
| 69 10 1 Attività degli studi legali                                                                                                    | ~              | 69 10 10 Attività degli studi legali                                                                                                    |
| odice ATECO dichiarato - Codice completo                                                                                                    |                | Codice ATECO dichiarato - Descrizione                                                                                                    |
| 9.10.10                                                                                                    |                | 69.10.10 Attività degli studi legali                                                                                                    |
|                                                                                                    |                |                                                                                                    |
| ede di esercizio                                                                                                    |                |                                                                                                    |
| rovincia (EE per Stato estero) *                                                                                                    |                | Comune/Stato estero *                                                                                                    |
| Bergamo                                                                                                    | ~              | Adrara San Rocco                                                                                                    |
| AP *                                                                                                    |                | Indirizzo *                                                                                                    |
|                                                                                                    |                |                                                                                                    |
|                                                                                                    |                |                                                                                                    |
| ) Si<br>No                                                                                                    | esercizio:     | si e ga in posesso di una sede di esercizio in combardia presso cui sara realizzato in progetto?<br>Si                                                                                |
| ) No                                                                                                    |                |                                                                                                    |
| rovincia                                                                                                    |                | Comune                                                                                                    |
| ergamo                                                                                                    |                | Ad                                                                                                    |
| 4.<br>4.                                                                                                    |                | indirizzo                                                                                                    |
|                                                                                                    |                |                                                                                                    |
|                                                                                                    |                |                                                                                                    |
| ati anagrafici del libero professionista (singolo o Rappresent                                                                                                    | ante dello stu | dio associato)                                                                                                    |
| )ati anagrafici del libero professionista (singolo o Rappresent<br>ome *                                                                                                    | ante dello stu | dio associato)                                                                                                    |
| Dati anagrafici del libero professionista (singolo o Rappresent.<br>Iome *<br>ERN                                                                                                    | ante dello stu | dio associato)<br>Cognome *                                                                                                    |
| Dati anagrafici del libero professionista (singolo o Rappresent<br>lome *<br>ERN<br>odice fiscale *                                                                                                    | ante dello stu | dio associato)<br>Cognome *<br>G<br>Data di nascita *                                                                                                    |
| Dati anagrafici del libero professionista (singolo o Rappresent<br>lome *<br>ERN<br>odice fiscale *                                                                                                    | ante dello stu | dio associato)<br>Cognome *<br>G<br>Data di nascita *<br>13/0                                                                                                    |
| Dati anagrafici del libero professionista (singolo o Rappresent<br>lome *<br>ERI<br>odice fiscale *<br>GMBI<br>meioria di pascita (EE per Stato estero) *                                                                                                    | ante dello stu | dio associato)<br>Cognome *<br>G<br>Data di nascita *<br>13/0'<br>Comune/Stato estero di nascita *                                                                                    |
| Dati anagrafici del libero professionista (singolo o Rappresent<br>lome *<br>ERN<br>odice fiscale *<br>GMBI<br>rovincia di nascita (EE per Stato estero) *                                                                                                    | ante dello stu | dio associato)<br>Cognome *<br>G<br>Data di nascita *<br>13/0<br>Comune/Stato estero di nascita *                                                                                     |
| Dati anagrafici del libero professionista (singolo o Rappresent<br>lome *<br>ERA                                                                                                    | ante dello stu | dio associato) Cognome * G Data di nascita * 13/0' Comune/Stato estero di nascita * B Comune/Stato estero di residenza *                                                              |
| Dati anagrafici del libero professionista (singolo o Rappresent<br>lome *<br>ERN<br>odice fiscale *<br>GMBI<br>rovincia di nascita (EE per Stato estero) *<br>Ori<br>rovincia di residenza (EE per Stato estero) *                                                          | ante dello stu | dio associato) Cognome * G Data di nascita * 13/0 Comune/Stato estero di nascita * B Comune/Stato estero di residenza *                                                               |
| Dati anagrafici del libero professionista (singolo o Rappresent<br>lome *<br>ERA<br>odice fiscale *<br>GMBI<br>rovincia di nascita (EE per Stato estero) *<br>Ori<br>rovincia di residenza (EE per Stato estero) *<br>B                                                     | ante dello stu | dio associato) Cognome * G Data di nascita * 13/0' Comune/Stato estero di nascita * B Comune/Stato estero di residenza * Ca Indicinano di casidenza *                                 |
| Dati anagrafici del libero professionista (singolo o Rappresent<br>lome *<br>ERN<br>odice fiscale *<br>GMBI<br>rovincia di nascita (EE per Stato estero) *<br>Ori<br>rovincia di residenza (EE per Stato estero) *<br>B<br>AP di residenza *                                | ante dello stu | dio associato) Cognome * G Data di nascita * 13/0  Comune/Stato estero di nascita * B Comune/Stato estero di residenza * Ca Indirizzo di residenza *                                  |
| Dati anagrafici del libero professionista (singolo o Rappresent<br>lome *<br>ER<br>odice fiscale *<br>GMBI<br>vovincia di nascita (EE per Stato estero) *<br>Ori<br>rovincia di residenza (EE per Stato estero) *<br>B<br>AP di residenza *<br>C                            | ante dello stu | dio associato) Cognome * G Data di nascita * 13/0 Comune/Stato estero di nascita * B Comune/Stato estero di residenza * Ca Indirizzo di residenza *                                   |
| Dati anagrafici del libero professionista (singolo o Rappresent<br>lome *<br>ER<br>edice fiscale *<br>GMBI<br>rovincia di nascita (EE per Stato estero) *<br>Ori<br>rovincia di residenza (EE per Stato estero) *<br>B<br>AP di residenza *<br>C<br>ecapito telefonico *    | ante dello stu | dio associato) Cognome * G Data di nascita * 13/0   Comune/Stato estero di nascita * B Comune/Stato estero di residenza * Ca Indirizzo di residenza * Ca E-mail *                     |
| Dati anagrafici del libero professionista (singolo o Rappresent<br>lome *<br>ERN<br>odice fiscale *<br>GMBI<br>trovincia di nascita (EE per Stato estero) *<br>Ori:<br>rovincia di residenza (EE per Stato estero) *<br>B<br>AP di residenza *<br>C<br>ecapito telefonico * | ante dello stu | dio associato) Cognome * G Data di nascita * 13/0 Data di nascita * 13/0 Comune/Stato estero di nascita * B Comune/Stato estero di residenza * Ca Indirizzo di residenza * E-mail * 1 |
| Dati anagrafici del libero professionista (singolo o Rappresent<br>lome *<br>ER<br>odice fiscale *<br>GMBI<br>vovincia di nascita (EE per Stato estero) *<br>Ori<br>rovincia di residenza (EE per Stato estero) *<br>B<br>AP di residenza *<br>C<br>tecapito telefonico *   | ante dello stu | dio associato) Cognome * G Data di nascita * 13/0 Comune/Stato estero di nascita * B Comune/Stato estero di residenza * Ca Indirizzo di residenza * E-mail * 1                        |

#### Figura 10 Dati anagrafici libero professionista in forma singola

Compilare i Dati del richiedente e specificare la Tipologia di libero professionista inserendo le informazioni egli eventuali documenti richiesti.

Proseguire compilando le dichiarazioni relative all'Impresa Unica.

Inserire le informazioni in merito al Codice Ateco e Indicare la Sede di esercizio e la Sede di esercizio in cui verrà realizzato il Progetto.

Concludere la compilazione indicando i Dati anagrafici del libero professionista.

#### Se Libero professionista in forma associata NON iscritto al registro imprese:

| 2 DI 7 - DATI ANAGRAFICI DEL LIBERO<br>PROFESSIONISTA                                                                                                    |                                                                                                    |
|----------------------------------------------------------------------------------------------------|----------------------------------------------------------------------------------------------------|
| DATI ANAGRAFICI DEL LIBERO PROFESSIONISTA                                                                                                    |                                                                                                    |
| Dati anagrafici del libero professionista                                                                                                    |                                                                                                    |
| Avvisi                                                                                                    |                                                                                                    |
| Percentuale di erosione dello sportello<br>12,57                                                                                                    | Attenzione: per il presente bando è richiesto obbligatoriamente l'accesso alla piattaforma<br>tramite SPID/CNS/CIE. |
| Dati del richiedente                                                                                                    |                                                                                                    |
| Partita IVA                                                                                                    | Data inizio attivită *                                                                                              |
| 793C                                                                                                    | 01/06/2018                                                                                                    |
| Stato attività *                                                                                                    |                                                                                                    |
| Attiva 🗸                                                                                                    |                                                                                                    |
| Elenco associati * 💽                                                                                                    |                                                                                                    |
| Tipologia di libero professionista                                                                                                    |                                                                                                    |
| Dichiara di: *                                                                                                    | Associazione MISE di appartenenza *                                                                                 |
| <ul> <li>essere iscritto, per tale attività professionale all'albo professionale del territorio<br/>di Regione Lombardia (a livello provinciale/regionale/interregionale) del relativo<br/>ordine o collegio professionale</li> </ul>                               | 1                                                                                                    |
| aderire a una delle associazioni professionali iscritte nell'elenco tenuto dal<br>Ministero dello Sviluppo Economico ai sensi della legge 14 gennaio 2013, n. 4 e<br>di essere in possesso dell'attestazione di qualità rilasciata ai sensi della<br>medesima legge |                                                                                                    |
| Data adesione associazione MISE *                                                                                                    |                                                                                                    |
| 節                                                                                                    |                                                                                                    |
| Dimensione d'impresa                                                                                                    |                                                                                                    |
| Calcolo della dimensione d'impresa                                                                                                    | Modulo Dimensione d'impresa * Allegare copia documento di identità e c (68 B) KELIMINA                              |
| Dimensione d'impresa dichiarata *                                                                                                    |                                                                                                    |
| Piccola impresa 💙                                                                                                    |                                                                                                    |
| Impresa unica                                                                                                    |                                                                                                    |
| Il soggetto fa parte di un insieme impresa unica ai sensi dell'art. 2 del Regolamento "de<br>minimis" UE 1407/2013? *                                                                                                    |                                                                                                    |
| O 51                                                                                                    |                                                                                                    |
| No                                                                                                    |                                                                                                    |
|                                                                                                    |                                                                                                    |

| Codice attività (ATECO 2007) dichiarato                                                |                                                                       |
|----------------------------------------------------------------------------------------|-----------------------------------------------------------------------|
| Codice attivită (ATECO 2007): indicare quello più pertinente                           |                                                                       |
| Codice ATECO dichiarato - Sezione *                                                    | Codice ATECO dichiarato - Divisione *                                 |
| M ATTIVITA' PROFESSIONALI, SCIENTIFICHE E TECNICHE                                     | 71 ATTIVITA' DEGLI STUDI DI ARCHITETTURA E D'INGEGNERIA,COLLAUDI ED 💙 |
| Codice ATECO dichiarato - Gruppo *                                                     | Codice ATECO dichiarato - Classe *                                    |
| 71.1 ATTIVITA' DEGLI STUDI DI ARCHITETTURA, INGEGNERIA ED ALTRI STUD                   | 71.11 Attività degli studi di architettura 🗸 🗸                        |
| Codice ATECO dichiarato - Categoria *                                                  | Codice ATECO dichiarato - Sottocategoria *                            |
| 71.11.0 Attività degli studi di architettura                                           | 71.11.00 Attività degli studi di architettura                         |
| Codice ATECO dichiarato - Codice completo                                              | Codice ATECO dichiarato - Descrizione                                 |
| 71.11.00                                                                               | 71.11.00 Attività degli studi di architettura                         |
| Sede di esercizio                                                                      |                                                                       |
| Provincia (EE per Stato estero) *                                                      | Comune/Stato estero *                                                 |
| Bergamo 🗸                                                                              | Adra: 🗸                                                               |
| CAP *                                                                                  | Indirizzo *                                                           |
| 2                                                                                      | (                                                                     |
| ○ No<br>Dati anagrafici del libero professionista (singolo o Rappresentante dello stud |                                                                       |
| Dati anagrafici del libero professionista (singolo o Rappresentante dello stud         | lio associato)                                                        |
| Nome *                                                                                 | Cognome *                                                             |
| ERME                                                                                   | G(                                                                    |
| Codice fiscale *                                                                       | Data di nascita *                                                     |
| GMBN                                                                                   | 13/07. 🗰                                                              |
| Provincia di nascita (EE per Stato estero) *                                           | Comune/Stato estero di nascita *                                      |
| Bergamo                                                                                | Α Υ                                                                   |
| Provincia di residenza (EE per Stato estero) *                                         | Comune/Stato estero di residenza *                                    |
| S0 🗸 🗸                                                                                 | C                                                                     |
| CAP di residenza *                                                                     | Indirizzo di residenza *                                              |
| CAF                                                                                    | 1                                                                     |
| Recapito telefonico *                                                                  | E-mail *                                                              |
| TE                                                                                     | MAIL                                                                  |
| Allegare copia documento di identità e codice fiscale *                                |                                                                       |
| Allegare copia documento di identità e c 🛓 SCARICA 🗙 ELIMINA<br>(68 B)                 |                                                                       |
| ELIMINA BOZZA INDIETRO                                                                 | AL MODULO SUCCESSIVO SALVA BOZZA                                      |

Figura 11 Dati anagrafici libero professionista in forma associata

Compilare i Dati del richiedente.

U

Selezionare il bottone

per visualizzare la maschera di inserimento degli associati.

| bar der Heinederite                                                                                        |                                 |
|----------------------------------------------------------------------------------------------------|---------------------------------|
| 2 di 7 - Dati anagrafici del libero professionista > Dati anagrafici del libero professionista > Elenco as | sociati [4] X                   |
| DATI ANAGRAFICI DEL LIBERO PROFESSIONISTA                                                                  |                                 |
| Dati anagrafici del libero professionista                                                                  |                                 |
| Dati anagrafici dell'associato                                                                             |                                 |
| Codice fiscale *                                                                                           | Nome *                          |
|                                                                                                    |                                 |
| Cognome *                                                                                                  | Data di nascita *               |
|                                                                                                    | /_/ 🗰                           |
| Partita IVA *                                                                                              |                                 |
|                                                                                                    |                                 |
|                                                                                                    |                                 |
|                                                                                                    | INDIETRO SALVA ELENCO ASSOCIATI |
|                                                                                                    |                                 |

#### Figura 12 Dati anagrafici dell'associato

Continuare la compilazione specificando la **Tipologia di libero professionista** inserendo le informazioni egli eventuali documenti richiesti.

Proseguire compilando le dichiarazioni relative all'Impresa Unica.

Inserire le informazioni in merito al Codice Ateco e Indicare la Sede di esercizio e la Sede di esercizio in cui verrà realizzato il Progetto.

Concludere la compilazione indicando i Dati anagrafici del libero professionista.

Al termine della compilazione cliccare su VAI AL MODULO SUCCESSIVO per confermare i dati inseriti e passare al modulo successivo.

Il sistema effettua controlli sulle informazioni inserite nei termini di presenza dei dati obbligatori, formato e coerenza coi requisiti di partecipazione al bando. Nel caso in cui siano rispettate tutte le predette condizioni la pratica viene salvata e passa al modulo successivo, in caso contrario verrà segnalato in rosso il relativo messaggio di errore. Sarà necessario correggere i dati errati per poter proseguire.

## 3.3 Modulo 3 di 7: Altri dati richiesti

| Indietro                                                                                                    | Pro As                         | s FEM GIO - ID Doma                                 | anda: 41901                                              |                                              |
|----------------------------------------------------------------------------------------------------|--------------------------------|-----------------------------------------------------|----------------------------------------------------------|----------------------------------------------|
| Procedimento<br>Bando Brevetti 2021                                                                                                    | Stato Domanda<br>Bozza         | Stato Processo<br>1 di 7 - Informazioni<br>prelimin | Soggetto Richiedente<br>LIBERO PROFESSIONISTA            | SCOPRI DI PIÙ<br>CONDIVIDI CON IL TUO GRUPPO |
|                                                                                                    |                                | Compila                                             |                                                          | O VISUALIZZA                                 |
| 3 DI 7 - ALTRI DATI RICHIESTI ALTRI DATI RICHIESTI Altri dati richiesti Avvisi Percentuale di erosione dello sportello 12,57 Soggetto esterno |                                | Attenzior<br>tramite S                              | ie: per il presente bando è richiesto ol<br>PID/CNS/CIE. | bbligatoriamente l'accesso alla piattaforma  |
| E stato incaricato un soggetto esterno con O Si O No                                                                                          | e referente per la gestione de | ila domanda? *                                      |                                                          |                                              |
| Referente operativo                                                                                                    |                                |                                                     |                                                          |                                              |
| Nome *                                                                                                    |                                | Cognome                                             | *                                                        |                                              |
|                                                                                                    |                                | (                                                   |                                                          |                                              |
| Codice fiscale *                                                                                                    |                                | Recapito                                            | telefonico *                                             |                                              |
|                                                                                                    |                                |                                                     |                                                          |                                              |
| E-mail *                                                                                                    |                                | Qualifica                                           | 2                                                        |                                              |
| 1                                                                                                    |                                | ſ                                                   |                                                          |                                              |

| Informazioni di contatto relative al Soggetto richiedente, che verranno utiliz | zate per le comunicazioni relative al bando                                                                                                    |
|--------------------------------------------------------------------------------|----------------------------------------------------------------------------------------------------|
| Posta Elettronica Certificata (PEC) *                                          | Si dichiara: *                                                                                                    |
|                                                                                | <ul> <li>di aver inserito un indirizzo valido e attivo di posta elettronica certifcata al fine<br/>della ricezione delle comunicazioni ufficiali relative al bando.</li> </ul> |
| E-mail *                                                                       | Recapito telefonico *                                                                                                    |
|                                                                                |                                                                                                    |
| Coordinate bancarie del conto corrente sul quale si intende ricevere l'agevol  | azione                                                                                                    |
| Denominazione istituto di credito *                                            | Agenzia *                                                                                                    |
|                                                                                |                                                                                                    |
| Intestatario *                                                                 | IBAN *                                                                                                    |
| (                                                                              |                                                                                                    |
|                                                                                |                                                                                                    |
| ELIMINA BOZZA INDIETRO                                                         | VAI AL MODULO SUCCESSIVO SALVA BOZZA                                                                                                    |

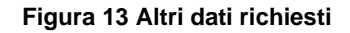

Compilare i dati relativi al Soggetto esterno, al Referente operativo, inserire le Informazioni di contatto e le Coordinate bancarie.

Al termine della compilazione cliccare su VAI AL MODULO SUCCESSIVO per confermare i dati inseriti e passare al modulo successivo.

Il sistema effettua controlli sulle informazioni inserite nei termini di presenza dei dati obbligatori, formato e coerenza coi requisiti di partecipazione al bando. Nel caso in cui siano rispettate tutte le predette condizioni la pratica viene salvata e passa al modulo successivo, in caso contrario verrà segnalato in rosso il relativo messaggio di errore. Sarà necessario correggere i dati errati per poter proseguire.

## 3.4 Modulo 4 di 7: Progetto

| ndietro                                                    | Pro As                 | s FEM GIO - ID Dom                                                  | anda: 41901                                                                                                    |                                                                                                    |
|------------------------------------------------------------|------------------------|---------------------------------------------------------------------|----------------------------------------------------------------------------------------------------|----------------------------------------------------------------------------------------------------|
| Procedimento<br>Bando Brevetti 2021                        | Stato Domanda<br>Bozza | Stato Processo<br>1 di 7 - Informazioni<br>prelimin                 | Soggetto Richiedente<br>LIBERO PROFESSIONISTA                                                                                                    | SCOPRI DI PIÙ<br>CONDIVIDI CON IL TUO GRUPPO                                                                                                    |
|                                                            |                        | Compila                                                             |                                                                                                    | O<br>↓ VISUALIZZA                                                                                                    |
| 4 DI 7 - PROGETTO                                          |                        |                                                                     |                                                                                                    |                                                                                                    |
| PROGETTO                                                   |                        |                                                                     |                                                                                                    |                                                                                                    |
| Progetto                                                   |                        |                                                                     |                                                                                                    |                                                                                                    |
| Avvisi<br>Percentuale di erosione dello sportello<br>12,57 |                        | Attenzie<br>tramite                                                 | ne: per il presente bando è richiesto ot<br>SPID/CNS/CIE.                                                                                                    | obligatoriamente l'accesso alla piattaforma                                                                                                    |
| Dati di Progetto                                           |                        | Circles -                                                           |                                                                                                    |                                                                                                    |
| 1                                                          |                        | Si                                                                  | er progecto che ven a pobblicata ai sen                                                                                                    | si degn al (r. 26 e 27 dei 0.185 53/20 13                                                                                                    |
|                                                            |                        | 3982 c                                                              | aratteri disponibili                                                                                                    | //                                                                                                    |
| Acronimo progetto *                                        |                        |                                                                     |                                                                                                    |                                                                                                    |
| Data prevista di avvio del progetto *                      |                        | Indicare<br>di nuovo<br>domano<br>dell'estr<br>ossia da<br>indicare | la data prevista di avvio delle attività p<br>o brevetto o di estensione. Si specifica c<br>la di brevetto o estensione è il 29/03/2<br>ensione deve essere stata depositata p<br>I 29 marzo 2020. (Nel caso in cui la dor<br>la data di avvio delle attività del primo | reliminari alla presentazione della domanda<br>che la data di decorrenza per la nuova<br>1021. La domanda di brevetto oggetto<br>resso lo UiBM entro i 12 mesi antecedenti<br>manda afferisca a più interventi brevettuali<br>brevetto in ordine temporale). |
| Data prevista di chiusura del progetto *                   |                        | Indicare<br>effettua<br>comuno<br>brevetti<br>unico in<br>tempora   | la data prevista di conclusione, ovvero<br>rsi entro 18 mesi dalla data di pubblica<br>ue non oltre il 30/06/2023. (Nel caso i<br>Jali la rendicontazione complessiva del<br>vio dopo la ricezione del rapporto di rice<br>Je).                                         | la data di invio della rendicontazione, da<br>zione del Decreto di concessione su BURL e<br>n cui la domanda afferisca a più interventi<br>progetto deve essere presentata con un<br>erca dell'ultimo brevetto in ordine                                     |

| Brevetti Indicare il numero di brevetti oggetto della domanda *           | Totale investimento Somma forfettaria fissa<br>9.000,00€                                                                                                    |
|---------------------------------------------------------------------------|----------------------------------------------------------------------------------------------------|
| 7.200,00€                                                                 |                                                                                                    |
| Brevetti * 💽<br>Premialità                                                |                                                                                                    |
| Il richiedente aderisce a sistemi di gestione ambientale ed energetica? * | Dichiara di: *                                                                                                    |
| O 5i<br>O №                                                               | <ul> <li>avere una percentuale maggiore o uguale del 50% come componente femminile<br/>o giovanile (inferiore o pari a 35 anni) rispetto al numero degli associati allo<br/>studio</li> <li>NON avere una percentuale maggiore o uguale del 50% come componente<br/>femminile o giovanile (inferiore o pari a 35 anni) rispetto al numero degli<br/>associati allo studio</li> </ul> |
| Il richiedente appartiene ad uno dei Cluster Tecnologici Lombardi? *      |                                                                                                    |
| O 51<br>O No                                                              |                                                                                                    |
| ELIMINA BOZZA INDIETRO V                                                  | AI AL MODULO SUCCESSIVO SALVA BOZZA                                                                                                    |

#### Figura 14 Progetto

Nel quarto modulo è necessario dettagliare i dati del progetto.

Compilare i Dati di Progetto inserendo le informazioni richieste.

#### SI RICORDA CHE

- La data prevista di avvio del progetto non può essere antecedente al 29/03/2021;
- La data prevista di fine progetto deve essere successiva alla data di inizio prevista e non superiore al 30/06/2023.

Proseguire compilando i dati dei **Brevetti**. Selezionare il bottone relativi al brevetto

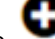

per visualizzare la maschera di inserimento dati

| 4 di 7 - Progetto > Progetto > Brevetti [2]                                                                                                    | nali actanciona nava accara crata nannsitata trreco in tilem antro 17 meti anteranem 🛛 🗙                                      |
|----------------------------------------------------------------------------------------------------|----------------------------------------------------------------------------------------------------|
| PROGETTO                                                                                                    | A                                                                                                    |
|                                                                                                    |                                                                                                    |
| Progetto                                                                                                    |                                                                                                    |
| Dati del brevetto                                                                                                    |                                                                                                    |
| Titolo del brevetto proposto *                                                                                                    | Nel caso di brevetto non ancora depositato, fornire un titolo indicativo tale da non<br>compromettere il regulisito di povità |
|                                                                                                    | compromettere in regulate or novica                                                                                           |
| Tipologia di brevetto *                                                                                                    | Agevolazione fissa a seconda della tipologia di brevetto                                                                      |
| O Nuovo brevetto Europeo                                                                                                    | É                                                                                                    |
| Nuovo brevetto Internazionale     Estensione di brevetto Europeo                                                                                                    |                                                                                                    |
| Estensione di brevetto Internazionale                                                                                                    |                                                                                                    |
| Iter brevettazione *                                                                                                    | Data di avvio dell'intervento brevettuale *                                                                                   |
| O Depositato                                                                                                    | /_/                                                                                                    |
| O Non depositato                                                                                                    |                                                                                                    |
| Indicare la data prevista di avvio delle attività preliminari alla presentazione della domanda<br>di nuovo brevetto o di estensione. Si specifica che la data di decorrenza per la nuova<br>domanda di brevetto o estensione è il 29/03/2021 e che la domanda di brevetto oggetto di<br>estensione deve essere depositata presso lo UIBM a partire dai 12 mesi antecedenti, ossia<br>dal 29 marzo 2020. |                                                                                                    |
| Descrizione del brevetto                                                                                                    |                                                                                                    |
| Descrizione del brevetto *                                                                                                    | Nome dell'inventore del brevetto *                                                                                            |
|                                                                                                    |                                                                                                    |
|                                                                                                    |                                                                                                    |
|                                                                                                    |                                                                                                    |
| 4000 caratteri disponibili                                                                                                    |                                                                                                    |
| Rapporto tra inventore e soggetto richiedente *                                                                                                    |                                                                                                    |
|                                                                                                    |                                                                                                    |
|                                                                                                    |                                                                                                    |
| 1                                                                                                    |                                                                                                    |
| 4000 caratteri disponibili                                                                                                    |                                                                                                    |
| Strategia regionale di Specializzazione Intelligente in materia di ricerca ed inno                                                                                                    | vazione (S3)                                                                                                    |
| Area di specializzazione 53 o Area trasversale cui afferisce il Progetto di riferimento per<br>l'iniziativa proposta *                                                                                                    |                                                                                                    |
| - seleziona - 🗸 🗸                                                                                                    |                                                                                                    |
| Ecosistemi per l'inpeutatione                                                                                                    |                                                                                                    |
|                                                                                                    |                                                                                                    |
| Ecosistema oi riferimento prevalente "                                                                                                    |                                                                                                    |
| - seleziona -                                                                                                    |                                                                                                    |
| Classificazione del brevetto secondo la Tassonomia Green Inventory - WIPO                                                                                                    |                                                                                                    |
| Il brevetto si colloca all'interno dei settori della Tassonomia Green Inventory - WIPO? *                                                                                                    |                                                                                                    |
| <u>ि श</u>                                                                                                    |                                                                                                    |
| O No                                                                                                    |                                                                                                    |
|                                                                                                    | ×                                                                                                    |
|                                                                                                    | INDIETRO SALVA BREVETTI                                                                                                    |
|                                                                                                    |                                                                                                    |

#### Figura 15 Brevetti

Compilare la maschera l'Importo e al termine selezionare SALVA BREVETTI per salvare i dati e tornare al modulo principale.

Concludere la compilazione valorizzando le dichiarazioni della Premialità.

Al termine cliccare su

VAI AL MODULO SUCCESSIVO

per confermare i dati inseriti e passare al modulo successivo.

Il sistema effettua controlli sulle informazioni inserite nei termini di presenza dei dati obbligatori, formato e coerenza coi requisiti di partecipazione al bando. Nel caso in cui siano rispettate tutte le predette condizioni la pratica viene salvata e passa al modulo successivo, in caso contrario verrà segnalato in rosso il relativo messaggio di errore. Sarà necessario correggere i dati errati per poter proseguire.

#### ATTENZIONE

Cliccando sul pulsante **e possibile** tornare allo step di compilazione precedente qualora si volesse integrare o correggere dei dati inseriti nel modulo precedente.

## 3.5 Modulo 5 di 7: Documenti

Nel quinto modulo è necessario caricare a Sistema la documentazione richiesta.

| <ul> <li>Indietro</li> </ul>                                             |                                                                                                    | Pro As                                                                                                    | is FEM GIO - ID D                                                           | omanda: 4190                                                                              | )1                                       |                                                                  |                              |
|--------------------------------------------------------------------------|----------------------------------------------------------------------------------------------------|----------------------------------------------------------------------------------------------------|-----------------------------------------------------------------------------|-------------------------------------------------------------------------------------------|------------------------------------------|------------------------------------------------------------------|------------------------------|
|                                                                          | <b>Procedimento</b><br>Bando Brevetti 2021                                                                                                    | Stato Domanda<br>Bozza                                                                                                    | Stato Processo<br>1 di 7 - Informazio<br>prelimin                           | Soggetto Rich                                                                             | niedente<br>DFESSIONISTA                 | scopri di più<br>Condividi con Il tuo ga                         | RUPPO                        |
|                                                                          |                                                                                                    |                                                                                                    | Compila                                                                     |                                                                                           |                                          |                                                                  | VISUALIZZA                   |
| 5 DI 7 - DICH                                                            |                                                                                                    | nti                                                                                                    |                                                                             |                                                                                           |                                          |                                                                  |                              |
| Avvisi Percentual 12,57                                                  | le di erosione dello sportello                                                                                                    |                                                                                                    | Att<br>trai                                                                 | enzione: per il presente bar<br>nite SPID/CNS/CIE.                                        | ndo è richiesto obb                      | ligatoriamente l'accesso alla                                    | a piattaforma                |
| Modelli (<br>Modulo p<br>solo per L                                      | da scaricare<br>er la dichiarazione sostitutiva<br>iberi Professionisti NON iscrit                                                                                                    | per la concessione di aiuti<br>tto al Registro delle Impres                                                                                                    | in "de minimis" - Re<br>Re                                                  | azione tecnica di proget                                                                  | to                                       |                                                                  |                              |
| Docume                                                                   | nti da allegare                                                                                                    |                                                                                                    |                                                                             |                                                                                           |                                          |                                                                  |                              |
| Relazione<br>CARICA                                                      | tecnica di progetto *                                                                                                    |                                                                                                    | Cop<br>o c<br>dal                                                           | ia del modello dell'Agenzia<br>essazione attività ai fini IVA<br>'Agenzia delle Entrate * | delle Entrate "Dicl<br>" o ultimo docume | hiarazione di inizio attivită, v<br>nto di modifica aggiornato r | variazione dati<br>ilasciato |
|                                                                          |                                                                                                    |                                                                                                    | din<br>(55                                                                  | imp.txt<br>B)                                                                             | I                                        | 🛓 scarica 🗙 Eli                                                  | MINA                         |
| Copia del d<br>dell'albo pr<br>profession<br>dal Ministe<br>rilasciano I | locumento attestante l'iscrizione<br>rofessionale, dell'ordine o del colli<br>ale svolta o l'adesione alle associ<br>ero dello Sviluppo Economico ai si<br>'attestazione di qualità ai sensi di | alla sezione relativa alla Regio<br>egio professionale di riferimen<br>azioni professionali iscritte ne<br>ensi della L. 14 gennaio 2013,<br>ella medesima legge * | ne Lombardia Mo<br>nto per l'attività il fo<br>Il'elenco tenuto<br>n. 4 che | dulo per la dichiarazione so<br>rmat reso disponibile su Ba<br><b>CARICA</b>              | ostitutiva per la cor<br>andi Online *   | xessione di aiuti in "de mini                                    | mis" secondo                 |
| dim imp.tx<br>(55 B)                                                     | t                                                                                                    | 🛓 scarica 🗙                                                                                                    | ELIMINA                                                                     |                                                                                           |                                          |                                                                  |                              |
| DURC<br>Ai fini della<br>O INPS.<br>O altre                              | i verifica della regolarità contribut<br>/INAIL/Cassa Edile<br>Casse Previdenziali (specifica)                                                                                                  | tiva, dichiara di aderire a: *<br>re)                                                                                                    |                                                                             |                                                                                           |                                          |                                                                  |                              |

#### ARIA S.p.A.

| Dichiara: * O di essere in regola con la regolarità contributiva (DURC) O di rientrare tra i soggetti non obbligati alla regolarità contributiva (DURC) e di non essere tenuta ad avere una posizione INPS/INAIL Specificare settore * spec non obb 3988 caratteri disponibili | CCNL applicato * <ul> <li>edilizia</li> <li>edile con soli impiegati e tecnici</li> <li>altri settori (specificare)</li> </ul>                                                                        |
|----------------------------------------------------------------------------------------------------|----------------------------------------------------------------------------------------------------|
|                                                                                                    |                                                                                                    |
| Tipo di impresa (sulla base delle istruzioni di cui all'allegato 2 al presente modulo di                                                                                                    | Dichiara di non avere obbligo: *                                                                                                    |
| adesione) *                                                                                                    | assicurativo INAIL                                                                                                    |
| Gestione separata - Committente/Associante                                                                                                    |                                                                                                    |
| Lavoratore autonomo                                                                                                    |                                                                                                    |
| O Gestione separata - Titolare di reddito di lavoro autonomo di arte e professione                                                                                                    |                                                                                                    |
| Dichiara di essere ai fini del non obbligo di imposizione INPS: *                                                                                                    | Specificare cassa Professionale *                                                                                                    |
| <ul> <li>di essere lavoratore dipendente con versamento della contribuzione a<br/>INPS/INPDAP/ENPALS (specificare)</li> <li>di versare la contribuzione a una cassa Professionale (specificare)</li> <li>altro (specificare)</li> </ul>                                        | cassaaa                                                                                                    |
|                                                                                                    | 3993 caratteri disponibili                                                                                                    |
| Pagamento bollo                                                                                                    |                                                                                                    |
| Il soggetto richiedente è: *                                                                                                    | Categoria di esenzione *                                                                                                    |
| <ul> <li>obbligato al pagamento del Bollo ai sensi del DPR 642/1972</li> </ul>                                                                                                    | O D.P.R. n. 642/1972 - Società agricole (Allegato B art. 21 bis)                                                                                                    |
| <ul> <li>esente dal pagamento dell'imposta di bollo per la seguente motivazione</li> </ul>                                                                                                    | <ul> <li>Società cooperative (Allegato B art. 16; L. n. 427/93 art. 66.6 bis)</li> <li>Cooperative sociali (L. 266/1991 art. 8), ONLUS e federazioni sportive (Allegato<br/>B art. 27 bis)</li> </ul> |
| Allegare documentazione attestante l'esenzione *                                                                                                    |                                                                                                    |
| Scheda tecnica di Progetto.pdf.p7m 🛓 SCARICA 🗙 ELIMINA<br>(161.6 kB)                                                                                                    |                                                                                                    |
| Ulteriori documenti da caricare 🚯                                                                                                    |                                                                                                    |
| # ^ DESCRIZIONE \$                                                                                                    |                                                                                                    |
| ELIMINA BOZZA INDIETRO                                                                                                    | VAI AL MODULO SUCCESSIVO SALVA BOZZA                                                                                                    |

#### Figura 16 Dichiarazioni e Documenti

Nell'area Modelli da scaricare effectuate il download della documentazione, selezionando l'apposito link. Tale documentazione dovrà essere ricaricata a Sistema digitalmente firmata.

Valorizzare le dichiarazioni riportate e specificare la modalità di assolvimento dell'imposta di bollo.

Nel caso di esenzione, sarà necessario specificarne la motivazione.

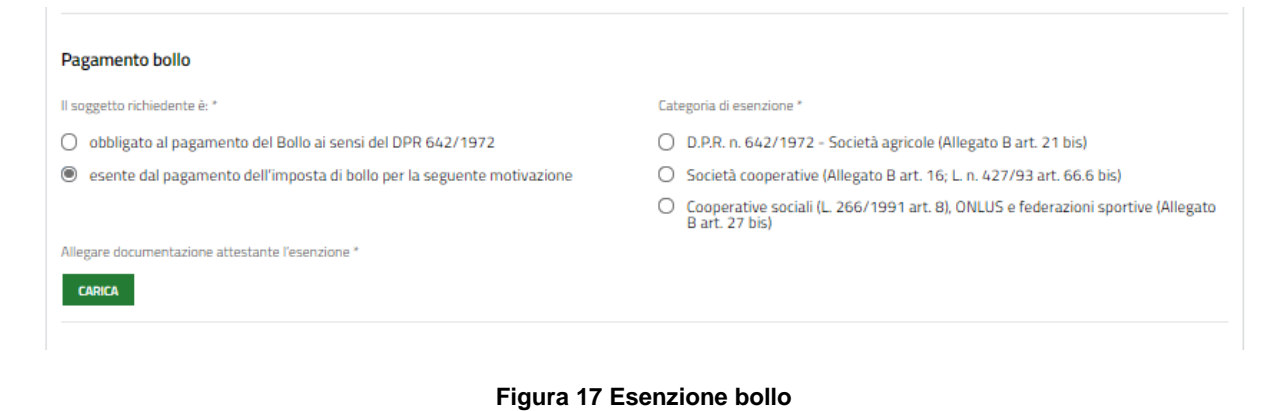

VAI AL MODULO SUCCESSIVO

Al termine della compilazione cliccare su per confermare i dati inseriti e passare al modulo successivo.

Il sistema effettua controlli sulle informazioni inserite nei termini di presenza dei dati obbligatori, formato e coerenza coi requisiti di partecipazione al bando. Nel caso in cui siano rispettate tutte le predette condizioni la pratica viene salvata e passa al modulo successivo, in caso contrario verrà segnalato in rosso il relativo messaggio di errore. Sarà necessario correggere i dati errati per poter proseguire.

#### ATTENZIONE

TORNA INDIETRO

Cliccando sul pulsante è possibile tornare allo step di compilazione precedente qualora si volesse integrare o correggere dei dati inseriti nel modulo precedente.

## 3.6 Modulo 6 di 7: Pagamento bollo

|                     | Procedimento<br>Bando Brevetti 2021 | Stato Domanda<br>Bozza           | Stato Processo<br>1 di 7 - Informa<br>prelimin | azioni                               | Soggetto Richiedente<br>LIBERO PROFESSIONISTA | SCOPRI DI PIÙ<br>CONDIVIDI CON IL TUO GA |               |
|---------------------|-------------------------------------|----------------------------------|------------------------------------------------|--------------------------------------|-----------------------------------------------|------------------------------------------|---------------|
|                     |                                     |                                  | Compila                                        |                                      |                                               |                                          |               |
|                     | MENTO BOLLO                         |                                  |                                                |                                      |                                               |                                          |               |
| PAGAN               | MENTO BOLLO                         |                                  |                                                |                                      |                                               |                                          |               |
|                     |                                     |                                  |                                                |                                      |                                               |                                          |               |
| Pagan               | mento bollo                         |                                  |                                                |                                      |                                               |                                          |               |
| Avvisi              |                                     |                                  |                                                |                                      |                                               |                                          |               |
| Percentual<br>12,57 | le di erosione dello sportello      |                                  |                                                | Attenzione: per i<br>tramite SPID/CN | il presente bando è richiesto ob<br>IS/CIE.   | bligatoriamente l'accesso alli           | a piattaforma |
| Bollo vir           | tuale                               |                                  |                                                |                                      |                                               |                                          |               |
| Attenzione          | e! Il bollo è stato correttamente p | agato. Premere il pulsante INVIA | AL                                             | Soggetto richied                     | lente                                         |                                          |               |
| PROTOCOL            | LLO per confermare i dati e inviar  | e la domanda.                    |                                                | ERMENEGILD                           | D GOVONI                                      |                                          |               |
| Email               |                                     |                                  |                                                | Numero ordine                        |                                               |                                          |               |
| siage.luca          | agl@it.lispa.local                  |                                  |                                                | 11138                                |                                               |                                          |               |
| Data di Paş         | gamento                             |                                  |                                                | Importo                              |                                               |                                          |               |
| 13/06/20            | 021                                 |                                  |                                                | 16,00€                               |                                               |                                          |               |
|                     |                                     |                                  |                                                | PAGA BOLLO                           |                                               |                                          |               |
| Esito               |                                     |                                  |                                                |                                      |                                               |                                          |               |

#### Figura 18 Pagamento bollo

In questo modulo è necessario assolvere al pagamento dell'imposta di bollo.

Cliccando su "PAGA BOLLO"

PAGA BOLLO il sistema apre la pagina di riepilogo dei dati di pagamento.

| iepilogo dati Pagamento                                                                                                    |                                                                                       |
|----------------------------------------------------------------------------------------------------|---------------------------------------------------------------------------------------|
| Dishindarta <b>50</b>                                                                                                    | Dettaglio Importi                                                                     |
|                                                                                                    | Importo <b>€ 16.00</b>                                                                |
| Oggetto Pagamento bollo per adesione bando                                                                                                    | Commissioni € 0.00                                                                    |
|                                                                                                    | Totale Addebito € 16.00                                                               |
| ati per Pagamento con Carta di Credito<br>Totale Addebito: 16.00€                                                                              |                                                                                       |
| E-mail so                                                                                                    | odifica E-Mail                                                                        |
| Conferma E-mail SO                                                                                                    |                                                                                       |
| liccando su Esegui Pagamento entrerai nel sistema di pagam<br>an Paolo S.p.A.<br>na volta completata l'operazione verrà emessa la relativa qui | ento sicuro dell'istituto bancario Intesa<br>etanza che sarà spedita all'indirizzo di |

Figura 19 Riepilogo dati pagamento

Verificare la correttezza dei dati e cliccare su "ESEGUI PAGAMENTO" Esegui Pagamento per accedere al servizio di pagamento on line.

| DATI ACQUISTO                                                                        |                                                    |
|--------------------------------------------------------------------------------------|----------------------------------------------------|
| Commerciante                                                                         | SIAGEFRM                                           |
| Sito web                                                                             | HTTP://                                            |
| Importo                                                                              | EUR 16.0                                           |
| Riferimento operazione                                                               | 142234668300606889                                 |
| Descrizione                                                                          | SIAGEFRM - Pagamento online                        |
| DATI PAGAMENTO                                                                       |                                                    |
| Numero carta *                                                                       |                                                    |
| <u>CVV2/CVC2/4DBC</u> *                                                              |                                                    |
| Data di scadenza *                                                                   | <b>v</b>                                           |
| Titolare carta *                                                                     |                                                    |
| Email per conferma *                                                                 |                                                    |
| <ul> <li>Acconsento al trattamento dei dati<br/>Informativa sulla Privacy</li> </ul> | x                                                  |
| * Campo obbligatorio                                                                 | DI Annulla Transazione                             |
| V                                                                                    | ERIFIED Maestro MasterCard.<br>by VISA SecureCode. |

Figura 20 Dati Pagamento

Compilare la maschera inserendo le informazioni obbligatorie marcate a asterisco e cliccare su "**PROCEDI**" per confermare il pagamento.

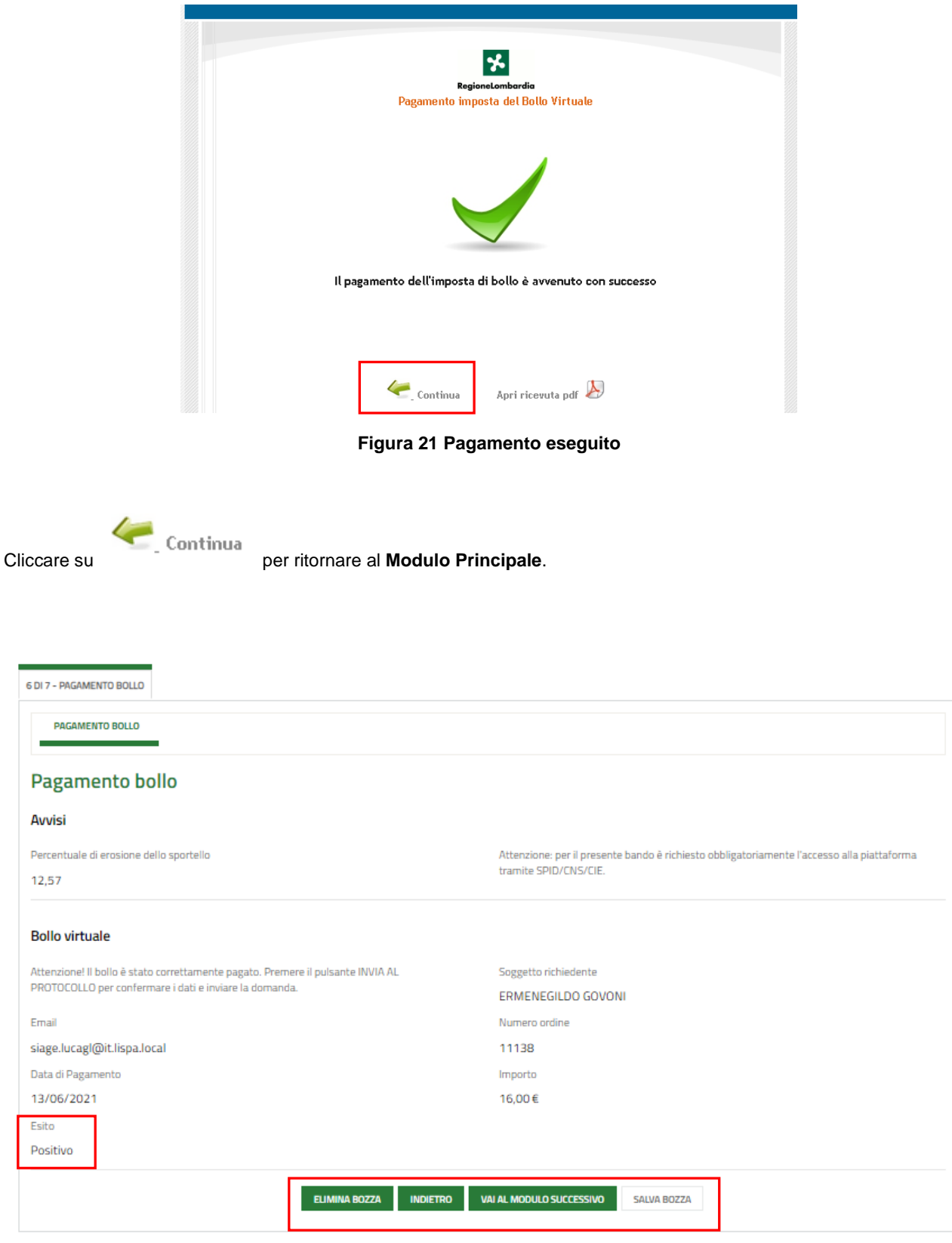

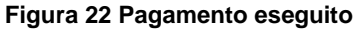

successivo.

Al termine della compilazione cliccare su VAI AL MODULO SUCCESSIVO

per confermare i dati inseriti e passare al modulo

Il sistema effettua controlli sulle informazioni inserite nei termini di presenza dei dati obbligatori, formato e coerenza coi requisiti di partecipazione al bando. Nel caso in cui siano rispettate tutte le predette condizioni la pratica viene salvata e passa al modulo successivo, in caso contrario verrà segnalato in rosso il relativo messaggio di errore. Sarà necessario correggere i dati errati per poter proseguire.

#### ATTENZIONE

TORNA INDIETRO

Cliccando sul pulsante **contra indicativa** è possibile tornare allo step di compilazione precedente qualora si volesse integrare o correggere dei dati inseriti nel modulo precedente.

## 3.7 Modulo 7 di 7: Richiesta di agevolazione

| ← Indietro                       | ✓ Indietro Nuova Domanda - ID Domanda: 42156 |                               |                                                 |                                                   |                                                        |                                           |                           |  |  |
|----------------------------------|----------------------------------------------|-------------------------------|-------------------------------------------------|---------------------------------------------------|--------------------------------------------------------|-------------------------------------------|---------------------------|--|--|
|                                  | Procedimento<br>Bando Brevetti 2021          | Stato Domanda<br>Bozza        | Stato Processo<br>1 di 7 - Informa:<br>prelimin | Soggett<br>zioni                                  | to Richiedente                                         | SCOPRI DI PIÙ<br>Condividi con Il tud gri | JPPO 1                    |  |  |
|                                  |                                              |                               | Compila                                         |                                                   |                                                        |                                           | ♥<br>♥<br>♥<br>VISUALIZZA |  |  |
| 7 DI 7 - RICHIES                 | STA DI AGEVOLAZIONE                          |                               |                                                 |                                                   |                                                        |                                           |                           |  |  |
| Richies                          | sta di agevolazione                          | 2                             |                                                 |                                                   |                                                        |                                           |                           |  |  |
| Percentuale                      | di erosione dello sportello                  |                               |                                                 | Attenzione: per il prese<br>tramite SPID/CNS/CIE. | ente bando è richiesto ob                              | obligatoriamente l'accesso a              | lla piattaforma           |  |  |
| Richiesta<br>scarica<br>Carica * | di agevolazione                              |                               | 0                                               | Attenzione: procedere<br>verificato la correttezz | alla firma del modulo so<br>a dei dati al suo interno. | lo dopo averne controllato la             | a completezza e           |  |  |
| Avviso                           | invia al protocollo" per concludere          | e la presentazione della doma | nda.                                            |                                                   |                                                        |                                           |                           |  |  |
|                                  |                                              | ELIMINA BO                    | ZZA INDIETRO                                    | INVIA AL PROTOCOLLO                               | SALVA BOZZA                                            |                                           |                           |  |  |

Figura 23 Richiesta di agevolazione

In questo modulo è necessario effettuare il download della Richiesta di agevolazione, selezionando l'apposito bottone

| SCARICA                                                                                    |      |
|--------------------------------------------------------------------------------------------|------|
| Tale documento deve essere firmato digitalmente e ricaricato a sistema, tramite il bottone | RICA |

Concludere la compilazione della domanda selezionando il bottone

La domanda di contributo verrà inviata al protocollo di Regione Lombardia.

#### ATTENZIONE

Una volta effettuato l'invio della pratica non sarà più possibile modificare i dati inseriti.